#### Illustratoi经典教案(精选5篇)

#### 第一篇: Illustratoi经典教案

Illustrato 教案

一、界面介绍:标题栏菜单栏工具箱 绘图页面工作区 控制面板 滚动条

- 二、工作环境:
- 1、基本操作
- 1、新建
- 2、置入
- 3、保存
- 4、输出
- 2、视图、辅助线、标尺和网格
- 1、视图放大:视图 放大 (Ctrl++)
- 2、视图缩小:视图缩小(Ctrl+-)
- 3、视图全部显示:视图适应窗口尺寸(Ctrl+0)
- 4、视图真实显示:视图实际尺寸(Ctrl+1)
- 5、显示标尺:视图显示标尺(Ctrl+R)
- 6、辅助线

具

- 7、显示网格:视图显示网格
- 8、注意:编辑预置,其后面各项的设置。
- 三、工具箱简介

工具箱中工具的分类:选取工具、制作工具、变形工具和其它工

一、选取工具: 1)选择工具(V):选择对象,也可框选取。2)直接选择工具(A):选择对象或节点。3)组选择工具:在群组对象中选择单个对象或复合组。

4) 魔棒选择工具(Y):根据对象的填充或线型属性,选取具的相同填充或线型属性的对象。

5)直接套索选择工具(Q):直接选择所有通过的对象

6) 套索选择工具:选择所有通过的对象

二、制作工具: 在基本图形绘制的过程中一般有两种方法: 拖拉和单击, 注意<sup>~</sup>、Shift、Ctrl、和Alt键组合利用。1)钢笔工具(P): 绘制直线或曲线路径。2)添加节点工具(+): 在对象路径上添加节点

3) 删除节点工具(一): 在对象路径上删除节点

4)转换节点工具(Shift+C)转换直线节点或曲线节点 5)文字工具 (T):输入文字或文字块。6)水平区域文字工具:将文字放在一个确 定的路径内

7)水平路径文字工具:文字沿路径排列(按 Ctr1临时转换选择工具,放在字的开始可以改变字的位置和排列哪一边)。8)垂直文字工具、垂直区域文字工具、垂直路径文字工具:用法同水平文字相同。9) 直线工具:绘制直线 10)圆弧工具:绘制弧线

11) 螺旋工具: 绘制顺时针或逆时针螺旋图形

12)方形网格工具: 绘制方形网格(注意 F、V、X、C 和方向键的 应用)

13)同心放射线工具:绘制放射线(注意 F、V、X、C 和方向键的 应用)14)矩形工具(M):绘制矩形

15)圆角矩形工具:绘制圆角矩形(注意方向键的应用)16)椭圆工具(L):绘制椭圆

17)多边形工具:绘制多边形(注意方向键的应用)

18) 星形工具: 绘制星形 19) 眩光工具: 绘制太阳眩光效果 20) 画 笔工具(B): 为路径增加特殊效果绘制的图形是路径,有描边,无填 充颜色效果的

21)铅笔工具(N):用来绘制或编辑手绘路径线条。
22)平滑工具:在保持整体形状的前提下删除多余的节点使曲线平
滑.23)清除工具:从图形中删除路径或节点。

三、变形工具: 1)旋转工具(R): 让一个对象绕一个点旋转(1、 直接旋转(注意 Alt键的应用)。

2、对象 变换 旋转) 2)镜像工具(0):沿固定轴按镜面反射的 方式翻转对象(1、直接镜像 2、对象 变换 镜像)

3)涡形旋转工具:绕固定点涡形旋转。4)比例放缩工具(S):绕 固定点的进行比例放缩。(1、直接放缩

2、对象 变换 放缩)

5)倾斜工具:绕固定点倾斜(1、直接倾斜

2、对象 变换 倾斜) 6)整形工具: 在保持整体形状的前提下, 平 滑和改变路径。7)自由变换工具(E): 对对象做比例缩放、旋转、倾 斜。(1、对象 变换 进行多种变换

2、变换面板的应用) 8)弯曲工具(Ctrl+R): 按手指拖动的方向 发生弯曲。

9)旋转变形工具:对象的内部制作漩涡效果。

10)挤压收缩变形工具: 使对象向内紧缩并变形

11) 膨胀变形工具: 使对象向外膨胀

12) 皱折变形工具:为对象边缘添加锯齿,出现皱折变形效果

13) 尖角变形工具: 使对象局部形成尖角 14) 碎化变形工具: 边缘 整体产生碎化。

四、其它工具:

1)喷洒工具(Ctr1+S):将符号控制面板中选定的符号放在页面中。

2)移动符号工具:移动符号的位置。3)聚集符号工具:将被操作符号向光标点聚集。4)放大符号工具:将被操作符号放大。5)旋转符号工具:旋转被操作符号。6)符号着色工具:用前景色为被操作符号着色。

7)降低符号透明度工具:单击符号,降低透明度。

8)应用样式工具:为被操作的符号赋予样式面板中的样式 9)柱状 图表工具(J)、叠加柱状图表工具、折线图表工具、区域图表工具、 点状图表工具、饼状图表工具、雷达图表工具:生成各式各样的图表 10)渐变网格工具(U):创建可以填充多种颜色的网格图形。11)渐变 工具(G):为图象生成渐变填充。12)吸管工具(D:在操作对象上 进行属性采样。

13)油漆桶工具(K):在一定范围内给图象填充颜色。

14)测量工具(Shift+H):测量两点间的距离及角度。

15) 混合工具:在多个对象之间创建颜色和形状的混合效果。

16) 自动描图工具:对位图图形进行自动描边,将位图图形转换为 矢量图形

17) 切片工具(Shift+K): 对图象进行切片操作。

18)选择切片工具:选择切片。19)剪刀工具(C):在一个路径中从选定的点分割路径。

20) 美工刀工具:切分路径,将一个封闭的区域切分为两个独立的 区域。21) 抓手工具(H):移动页面

22)页面工具:调整页面的辅助线。23)缩放工具(Z):增大或缩 小观察倍数。24)填充与描边选择器:同 Photoshop 相同。25)颜色按 钮:为选择的对象单色填充 26)渐变按钮(>):为选择对象渐变色填充 27)无按钮(/):内部和边界都无色,变为透明。

28)标准屏幕模式(F)、包含菜单的全屏模式(F)、全屏模式(F)、

四、图形对象的编辑与修饰

1、对象的选取(选取工具组的应用)

2、"选择"菜单的应用

3、对象的组合、锁定、隐藏、层次调整。(各项大部分在"对象" 菜单中)

4、对象的编辑:

1、移动(1、鼠标移动

2、菜单移动:对象 变换 移动)

## 2、复制、剪切和粘贴

# 3、删除

旋转)

- 4、切割(1、分割对象之下:对象路径分割对象之下
- 2、美工刀工具
- 5、排列与分布(注意右侧面板的应用)
- 6、旋转、(1、自由旋转工具、2双击自由旋转工具或对象 变换

7、镜像、(1、自由镜像工具、2双击自由旋转工具或对象 变换 镜像)

8、涡形旋转对象(涡形旋转工具的应用)

9、缩放、(1、自由缩放工具、2双击自由旋转工具或对象 变换缩放)

10、倾斜、(1、倾斜工具、2双击自由旋转工具或对象 变换 倾斜)

11、自由变换和分别变换(对象 变换 分别变换)

12、变换面板的应用(窗口 变换)

13、各式各样的复杂变形(工具箱变形组工具)

5、对象的填充:

1、颜色面板和色板(注意右侧色板的应用)

2、填充的类型:单色、双色、图案。(自定义图案:绘制图案 打开"色板"面板 选定图案 拖拉到"色板"中 双击图案可命名。自 定义画笔:

1、原有画笔参数的修改。

2、新画笔的定义: 绘制图案 打开"色板"面板 选定图案 拖拉到 "色板"中 双击图案可命名 打开"画笔"面板 单击右侧的三角选择 "新建画笔"选择"新建图案画笔"打开"图案画笔选项"而后选 取图案即可。

五、使用和编辑路径

1、路径、节点、钢笔工具和贝赛尔曲线

2、编辑路径节点

#### 1、添加/删除节点

- 2、删除游离点: ①选择 选择 游离点
- ②对象 路径 清理) (游离点:无意间在页面留下的点)
- 3、平均节点: 对象 路径 平均节点
- 3、编辑路径
- 1、转换方向: ①先选取节点②用节点转换工具
- 2、连接路径端点: ①先选取两个节点②对象 路径 链接

3、平滑路径: ①先选取节点②整形工具(鼠标拖动节点或方向键)

4、精简路径:作用:删除多余的点:对象路径简化

5、外框: ①绘制有宽度的图形②对象 路径 画笔轮廓

6、偏移路径: ①绘制图形②对象 路径 偏移路径

4、封套扭曲变形

1、应用封套效果: 对象 封套扭曲 用变形制作

2、自定义封套变形:①置入图象文件②绘制图形在图象文件上方③对象 封套扭曲 用顶部对象制作。

3、封套网格:对象 封套扭曲 用网格制作

4、封套的去除和释放:对象 封套扭曲 释放(扩充)

5、位图和文字封套扭曲变形:①置入图象文件或输入文字②对象 栅格化③对象 封套扭曲 用网格制作

6、复合路径:①选取绘制的对象②对象 复合路径 创建(偶数个 对象重叠镂空奇数个对象重叠不镂空例:做花朵:①选择"旋转工 具",按住Alt键定义中心点,同时弹出旋转对话框设置角度点"复制" 后按 Ctrl+D②对象 复合路径 创建③"窗口""属性"点最后一个。)

5、路径寻找器控制面扳

1、形状类型(并集、差集、交集、挖空)

2、路径寻找器(分割、修剪、合并、裁剪、轮廓、后置对象剪裁) 六、文字处理

1、文字工具的使用

2、格式化文本和段落(注意文字菜单和文字控制面板各项的设置 和应用。)

#### 3、分栏: 文字 行和列

# 4、图文混排:①选取文字和图象②文本 文本绕图 制作(注意: 图象包括绘制和置入两种)

七、高级技巧

# 1、蒙版

1、蒙版的创建: ①置入图象文件或文字和绘制路径②对象 蒙版
 创建(注意: 对象 复合路径 创建也可以)

2、蒙版的修改和选择

2、图层

1、图层控制面板。

2、同Photoshop 基本相同

3、动作

1、动作控制面板。

2、同Photoshop 基本相同

4、透明度

1、透明度控制面板

2、透明度设置与叠加模式、1、透明度设置(在透明度控制面板中)

- 2、透明网格:视图显示透明网格
- 3、设置叠加模式(在透明度控制面板中)
- 3、透明蒙版的应用。
- 5、符号:窗口符号(注意符号工具)
- 6、外观属性与样式
- 1、窗口外观
- 2、窗口样式
- 7、混合操作。
- 1、创建混合
- 1、混合工具
- 2、设置混合选项:对象 混合 混合选项
- 2、混合类型

# 1、点与线

# 2、线与线

3、图形与图形

4、多个图形的混合:利用混合工具依次单击图形即可。

# 5、混合菜单:对象 混合子菜单

6、沿路径混合: 先用两个对象做好混合和绘好路径, 而后选择混合好的图形和沿路, 对象 混合 替换凸起。

八、图表

1、图表工具拖拉

2、对象 图表 类型而后拖拉

3、输入和编辑数据

1、输入数据

1、直接输入

2、外界导入

3、其它表粘贴

2、编辑数据: 对象 图表 数据 4、调整图表与图表选项

5、定义坐标轴与刻度:对象图表类型

6、为图表添加阴影和图例:对象 图表 类型

7、图表类型的互换:

1、整体:对象图表类型而后选择新类型

2、局部: 使用组选取工具双击一个系列, 对象 图表 类型选取类型即可。

8、自定义图表

1、改变部分显示:使用组选取工具双击一个系列对象(改变成渐 变显示或填充显示)

2、自定义图案

①绘制图形②绘制矩形并放置在图形后面而后把填充色和描边设置为无色③同时选中图形和矩形,对象图表设计新建设计,单击"重命名"后输入名字,单击"粘贴设计"后单击"确定"。④选取做好的图表,对象图表 柱形图,然后选择刚才定义的图案。(注意各)

#### 项的设置)

形状生成器:可以将绘制的多个简单图形,合并为一个复杂的图形;还可以分离、删除重叠的形状,快速生成新的图形。是复杂图形的制作更加灵活、快捷。

实时上色选择工具: 首先要把所有相互交叉, 打算做成实时上色的对象一起选择(不需要上色的不用选), 然后用实时上色工具来点击一下, 这样就会把这些对象转换成为了"实时上色组"。可以用实

时上色工具对每一个封闭区域做着色,也可以用实时上色选择工具选 择交叠出的新封闭区域,然后用颜色滑块可色板上色。也就是说只要 一成"实时上色组",那每一个交叉封闭区域都是独立的对象了,但 只能用"实时上色选择工具"才能选到。或直接用实时上色工具去填 也一样的(选取所有对象:对象实时上色 建立)

1.在使用形状工具前,我们要先用工具箱中的选择工具,选中整体。

2.形状生成器,可以使未封闭的图形再被选择后,自动生成一个形状,并且成为一个可以填充颜色的封闭的区域。

3.如果一个图形只有两个相对于的部分组成,我们使用形状工具选中其中的一个部分,那么更它对应的另一个部分,也会自动生成形状。

实时上色选择工具:选择"实时上色组",中的单个上过色的对象,每一个交叉封闭区域都是独立的对象了,但只能用"实时上色选择工具"才能选到。斑点画笔工具:绘制的整个图形是无描边,有颜色填充的效果,画的是填充色画图。斑点画笔工具的要点

1、使用"斑点画笔"工具绘制的是"填充形状",可以与其它具有相同颜色的形状进行合并。

2、"斑点画笔"工具使用与书法画笔相同的默认画笔选项。

3、要合并的路径堆栈顺序必须相邻。

4、"斑点画笔"工具创建的是"填充、无描边的路径"。如果希 望将"斑点画笔"路径与现有图稿合并,请确保图稿有相同的填充颜 色并且没有描边。

# 透视网格工具:在透视图中做图向用户讲述创建透视网格、调整透视网格、在透视图中绘制网格对象等内容。透视图简介

可以使用依照既有透视绘图规则运作的一套功能,在透视模式中 轻松绘制或呈现图稿。

透视网格使您可以在平面上呈现场景,就像肉眼所见的那样自然。 例如,道路或铁轨看上去像在视线中相交或消失一般。 以下功能有助于透视绘图: •在文档中定义或编辑一个、两个和三个消失点透视的实用工具。

•互动控制不同的透视定义参数。•在透视中直接创建对象。•将现 有对象置入透视中。

•在透视中变换对象(移动和缩放对象)。
 •沿垂直平面移动或复制对象(垂直移动)。

•使用真实世界的度量单位,在透视中定义真实的工作对象并绘制 对象。关于透视网格

要在文档中查看默认的两点透视网格,您可以执行以下操作之一:

•单击"查看">"透视网格">"显示网格"。

•按 Ctrl+Shift+I(Windows)或 Cmd+Shift+I(Mac) 显示透视网格。 还可使用相同的快捷键来隐藏可见的网格。

•从"工具"面板单击"透视网格"工具。

可以从"工具"面板选择"透视网格"工具或按住 Shift+P。当选择了"透视网格"工具时,会显示:

•调整平面的左右网格控件 •水平高度

•左右垂直平面位置

•可见性和网格单元格长度 • 网格单元格大小 • 原稿

•左右地平面构件,用于网格移动

此外,在选择"透视网格"时,还将出现"平面切换构件"。您 可使用此构件选择活动网格平面。在透视网格中,"活动平面"是指 您在其上绘制对象的平面,以投射观察者对于场景中该部分的视野。

可以设置选项,将构件放在屏幕四个角中的任意一角,并选择当"透视网格"可见时是否显示构件。要设置这些选项,请双击"工具"

面板中的"透视网格"图标。在"透视网格选项"对话框中,可选择 以下选项:

显示现用平面构件此选项默认为已选中。如果取消选中此复选框,则构件将不会与"透视网格"一起显示出来。

构件位置您可以选择在文档窗口的左上方、右上方、左下方或右 下方显示构件。在选择"透视选区"工具时,将显示左、右和水平网 格控件。您可以通过按住 Shift+V 切换到"透视选区"工具或从"工 具"面板中选择。"透视选区"工具使您可以:

•在透视中加入对象、文本和符号•使用键盘快捷键切换活动平面

•在透视空间中移动、缩放和复制对象
 •在透视平面中沿着对象的
 当前位置垂直移动和复制对象。

使用"透视选区"工具,透视网格中的活动平面由以下指针指示。

在移动、缩放、复制和将对象置入透视时,透视选区工具将使对象与活动面板网格对齐。对象将与单元格 1/4 距离内的网格线对齐。您可以从"视图">"透视网格">"对齐网格"启用或禁用对齐。

默认启用该选项。

第二篇: Illustrator教案

Illustrator

Illustrator) 文档窗口:是 Illustrato中主要的绘图工作区域, 窗口的大小可按需要进行控制

4) 文档窗口标题栏:和文档窗口一样,但还显示当前文件所使用的色彩模式、视图模式以及视图的比例等信息

5)工具箱:是用来提供绘图工具来选取物件、进行绘图和制作各种效果 6)绘图页面:设定打印纸张的大小,在页面中的图形才会被打印出来 7)状态栏:由三部分组成,最左侧的视图比例框中显示当前文件的视图比例,中间显示当前使用工具、时间和日期等信息。8) 调板:即控制面板(默认有四个调板)

三、形工具(M)1、2、3、4、按住Shift键,绘制正方形

按住 Alt键,以起始点为中心绘制矩形 Alt+Shift键,以起始点为中心绘制正方形

按住"<sup>~</sup>"键,按下鼠标并向不同方向拖动,可绘制出多个不同大小的矩形

5、在绘制矩形过程中,按下空格键,可冻结正在绘制的矩形 精确绘制矩形:

- 1) 单击工具箱中的矩形按钮 2) 在面中单击鼠标 3) 输入数字
- 注:参数值都在0-16384 磅之间

Illustrator

四、圆角矩形工具 快捷用法同《矩形工具》 注: 圆角半径在 0— 8192 磅之间

在绘制圆角矩形时,按住上下方向键可改变圆你角的大小,按住 左右方向键,可直接变为矩形或默认圆角值

五、椭圆工具(L)快捷用法同《矩形工具》注:参数值都在0—16384 磅之间

六、多边形工具 快捷用法同《矩形工具》

注: 在绘制多边形时, 按住上下方向键可以改变多边形的边数 边数取值在 3-1000 之间

七、星形工具

快捷用法同《矩形工具》

注: 按下 Alt 键时以中心点绘制, 星形并且星形每个角的"肩线"都在同一条线上

Illustrator

Illustrator

数

6、按住上下方向键,可增大或减小弧线的弧度

7、按住"~"键,会随着鼠标绘制多条弧线

8、绘制弧线过程中,按下空格键,可冻结正在绘制的弧线 四、螺旋工具

1、按住 Shift键,约束以 45 度角的倍数方向绘制

2、按住Ctrl键,可以调整螺旋线的密度

3、按住"~"键,会随着鼠标绘制多条螺旋线

4、按住上下方向键,可增大或减少螺旋圈数

5、绘制矩形过程中,按下空格键,可冻结正在绘制的螺旋线 五、网格工具

1、按住上、下方向键,可增大或减少图形中水平方向上的网格线

2、按住左、右方向键,可增大或减少垂直方向上的网格线数
3、按"F"键,矩形网格中的水平网格间距将由下到上以 10% 的比例递增

4、按"V"键,矩形网格中的水平网格间距将由下到上以 10% 的比例递减

5、按"X"键,矩形网格中的垂直网格间距将由左到右以 10% 的比例递增

6、按"C"键,矩形网格中的垂直网格间距将由左到右以 10% 的比例递减

六、极限网格工具

1、按住上下方向键,可增加或减少图形中同心圆的数量

2、按住左右方向键,可增大或减少图形中射线的数量

3、按"F"键,以10%的对数值向左增加图形中射线的数量

4、按"V"键,以10%的对数值向右增加图形中射线的数量

5、按"X"键,以10%的对数值向图形中增加同心圆的数量 Illustrator

6、按"C"键,以 10% 的对数值向图形中减少同心圆的数量 Illustrator

3、框选节点

4、按住 Shift键,加选或减选节点

5、按住 Shift键,可以限制以 45 度角的倍数进行移动

6、按住 Alt 键,把鼠标移动到对象内部,同时移动可以复制对象注:选择可改变控制手柄

三、组选取工具

作用:用于选择群组的单个对象、或在多重群组中选择一个单独的群组

#### 1、单击选择物体

- 2、框选物体(接触到的物体全部选中)
- 3、按住 Shift键,加选或减选物体
- 4、按住 Alt 键,可同时移动复制对象
- 5、按住 Shift键,可以限制以 45 度角的倍数进行移动
- 6、在群组对象中,单击一次选择一个单独对象,单击两次选择一

个群组,单击多次选择多个群组

四、直接选取套索工具(Q)

作用:用于选择不规则的对象节点的选取,当节点被选择时,呈 实心状态反之呈空心状态

1、拖动选取节点

2、按住 Shift键,加选节点

3、按住 Alt键,减选节点

4、按住Ctrl键,切换为直接选取工具

5、按住Ctrl+Alt键,可同时移动复制对象

Illustrator

五、套索工具

作用:用于选择整个对象

1、拖动选取整个对象

2、按住 Shift键,加选对象

3、按住 Alt键,减选对象

4、按住Ctrl键,切换为直接选取工具

5、按住Ctrl+Alt键,可同时移动复制对象

六、魔棒工具

作用:用来选取颜色相似的对象

容差: 是用来控制选取颜色的范围, 值越大, 选取颜色区域越大

1、按住 Shift键,加选对象

2、按住Alt键,减选对象

3、按住Ctrl键,切换为选取工具

4、按住Ctrl+Alt键,可同时移动复制对象

# 注:选取对象,双击魔棒工具弹出对话框可设置以下几和设置选 取对象 1)填充颜色 2)笔画颜色 3)笔画宽度 4)不透明度 5)混合 模式

Illustrator

Illustrator

- 1、按住Ctrl键,切换为选取工具
- 2、双击平滑工具可进行设置

三、清除工具

1、按住Ctrl键,切换为选取工具

2、按住Alt键,可切换为平滑工具

注:使用改工具不但可以擦除用铅笔工具绘制的路径,而且对于钢笔工具、画笔工具绘制的路径同样有效。

四、钢笔工具 (P)

1、选中钢笔工具,单击创建始点,到别一点单击可创建直线

2、重复(1)中的步骤可创建折线

3、按住Ctrl键单击,结束绘制

4、在画线时按住 ALT 键可以设置下一段曲线的曲率

5、按住Ctrl键,切换为选取工具

6、按住Alt键,可切换为转换点工具

7、按住 Shift键绘画,可以限制以 45 度角为步长变化

8、在绘制的过程中,把钢笔工具移到路径上,可加节点,移到节 点上,可删除节点移到起始点上,可闭合节点

五、添加节点工具

1、按住Ctrl键,切换为选取工具

2、按住Alt键,可切换为删除节点工具

七、删除节点工具

Illustrator

1、按住Ctrl键,切换为选取工具

2、按住Alt键,可切换为添加节点工具

八、转换点工具(Shift+C)

# 作用:用于将原直线段改为曲线段,将曲线段改为直线段

- 1、按住Ctrl键,切换为直接选取工具
- 2、按住 Alt键,可复制路径
- 3、按住 Shift键绘画,可以限制以 45 度角为步长变化
- Illustrator
- Illustrator
- Illustrator

3、按下左键不放的同时按住Ctrl键,可自由变形

4、按下左键不放的同时按住 Ctrl+Shift键,可约束在水平、垂直 方向上变形

5、按下左键不放的同时按住Ctrl+Shift+Alt键,可两边同时变形 Illustrator

一、Illustrator 的文本工具 Illustrator 申共有 6 种文本工具

它们分别是: 横排文本工具, 水平区域文本工具, 水平路径文本工具, 竖排文本工具, 垂直区域文本工具, 垂直路径文本工具。

1、横排/竖排文本工具

利用横排/竖排文本工具,我们可在页面上任意位置输入横排或者 竖排的文本。它们又分为行文本和区域文本两种方式,有点类似 CorelDraw 10 中的美术文本和段落文本。关于两者的区别,后面将会 讲到。基本操作

1、首先选择横排或竖排文本工具,此刻光标变为"I"形状(注 意光标下面的小横线就是文字基线)。

2、在要输入文本的地方单击,输入文本。按回车键可以换行。

注: 用上述方法生成的文本是行文本(也有的称为点文本)。

3、在上述

Illustrator

选中后的行文本和区域文本都有一个文本控制框,四周有文本控制手柄。文本下方的横线是文字基线。行文本的控制手柄在拉伸和放缩时,文字本身大小随文本控制框而改变,并且,在拖动控制手柄以旋转时,文字本身也随之旋转。

区域文本则恰恰相反:改变文本控制框的大小时,文字的大小不 会随之改变,而仅仅是改变文本的排列效果;并且文字本身不会随文 本控制框的旋转而旋转。

注: 文字/文字方向/水平或垂直,可以使水平方向和垂直方向的 文字相互转换

2、水平/垂直区域文本工具

这类文本工具可将常见对象作为一个输入文本的区域,可以是开

放的或闭合的路径等,将文本放进绘制的路径内,形成多种多样的文 字效果。基本操作:

1、首先要创建一个路径。此路径可以是封闭的也可是开放的,但不能是复合路径或有蒙版的路径。

2、选择水平/垂直区域文本工具在路径上单击,路径上出现闪烁 的文本光标时,输入文本,按回车键可以换行。如果路径容纳不下文 本,将有溢文标志出现,拖动路径的控制手柄以显示全部文本。拖动 文本框的控制手柄进行缩放和旋转时,文字本身并不改变大小和随之 旋转,这一点和横排/竖排文本中的区域文本基本相同。

注意: 如果路径选择错误,将有警告对话框弹出。

单击生成区域文本时,原来的路径将变为无填充无笔画的路径。 可以执行

Illustrato视图/显示定界框,观察到路径的边框。

生成区域文本后,可以用直接选择工具选中节点和路径段以调整路径形状。当然,路径内的文本也随之重新排列和改变。

3、水平/垂直路径文本

这类文本工具可以创建沿任意路径排列的文本效果,无论是开放 的还是封闭的路径,无论是何形状的路径。输入文本后的路径同样将 失去填充和笔画属性,但是可用相关工具编辑节点和修改形状等。基 本操作

 1、选择水平/垂直路径文本工具,在路径(不能是复合路径或者 蒙板)上单击,出现插入点后,可沿着路径输入文本。加在路径上的 文本,如果是水平文字,文字是沿着路径并垂直文字基线;如果是垂

# 直文字, 文字是沿着路径平行于文字基线的。

生成的路径文本和行文本比较类似,拖动控制手柄改变路径文本 整体大小时,文字本身也随之改变,旋转路径文本时,文字本身随之 旋转。

同样,也可利用相关面板和菜单更改文本格式和属性。具体将在 后面讲述。

4、改变文本相对于路径的位置

1)沿着路径拖动文本

用选择工具或者直接选择工具在路径文本上单击,路径文本将被选中,同时在文本首端出现 I形光标。单击 I形光标,并沿着路径拖动,即可在路径上移动文字。

Illustrator

2) 到路径的另一侧

通常文本在路径上方,但我们也可以改变文本相对于路径的上下 位置。

选取选择工具,单击路径上文本前端的 I形光标,先向下拖动文本 到路径另一

侧,然后再沿路径左右拖动。

直接双击I形光标也可达到上述效果。

如果仅使文本到路径另一侧而不改变文本方向,可选中路径文字,按 Ctrl+T 打开"字符"面板,改变其基线偏移(此时基线偏移值为负值),直至文本偏移到路径另一边。

二、输入大量文本的方法

少量的文本可以直接在 Illustrator 中直接输入,但 Illustrator 10 毕竟不是专业的字处理软件,对于大量文本甚至长篇文章,还是用 粘贴或者置入的方法为佳。1.粘贴文本

可以从一般的字处理软件或应用程序中输入大量文本,比如 WORD 或者写字板。以WORD2000 为例,基本步骤是:

1) 在 WORD2000 中选择文本并复制。

2)在 Illustrator 中,选择文本工具,在要粘贴文本的位置单

击(将生成行文本),或者拖出一个文本框(将生成区域文本)。 3)执行,将文本粘贴过来。 如果在 Illustrator-般是行文本。 注意:无论原来在WORD 中文本是否多行,粘贴到Illustrator 10 中生成的行文本,很难保持原来的行和段落格式;对于区域文本,则 得到与当前设置基本相同的文本。还要注意的是,粘贴到 Illustrator 10 后,原先在 WORD 中的一些特有的文字格式未必能完美再现。

2. 置入文本

要置入文本可执行"文件/置入",在弹出的对话框中选择要置入的文本文件,比如\*.txt \*.doc 等格式。单击"置入"即可。一般说来,置入的文本会保留大多数原有的样式,并且以区域文本的形式出现。

三、调整文本和段落格式

1、利用字符面板设置文本格式

首先选择文本,打开字符面板:窗口->显示文字->字符或者按快 捷键 Ctrl+T。

1) 设置字体

前面说过,IllustratorO 可以很好的支持中文,连中文字体名称 也能正确显示。要设置字体,首先选择要改变字体的文字,从字符面 板中字体下拉列表中选择一种字体,或者执行文字->字体选择,当前 应用的字体将在其名称前面有一个选取标记。

2) 设置字体大小

首先选择文本,在字符面板中的尺寸列表中将显示其字体大小,可以输入数值或在列表中选择字号大小进行设置。预置的的字体大小范围从 6Pt 到 72Pt。默认字体大小为 12Pt,当然可以执行编辑>预设设置字体大小的单位。

Illustrator

也可执行文字->尺寸改变所选文本字体大小。选择"其它"可自 动切换到字符面板中的尺寸列表中,自己输入数值进行设置。

也可用快捷键来调整: Shift+Ctrl+> 增大字体, Shift+Ctrl+< 减

### 小字体大小。3)指定行距

行距指的是文字基线之间的纵向间距。行距可用字符面板或键盘进行调节。

具体方法是:选择文本,在字符面板的"行距"框中选择行距, 从 6Pt 到 72Pt 不等,也可输入数值后按回车键。双击"行距"框左边 的小图标,可使所选文本的行距恢复到预设值。 要精确调节,最好用快捷键来执行:选择文本,按"Alt+↑"减小 行距,按"Alt+↓"增大行距。每按一次快捷键所改变行距大小增量,可从编辑->预设->文字与自动描图->大小/行距中设定预设值为2Pt。

4) 改变字偶距和字距

先来分清这两个容易混淆的概念:

字偶距(Kerning):指的是一对字母(或两字)之间的距离。

字距(Tracking): 指的是字母(或字)之间的距离。

如果你想改变某两个字的字偶距,就用文本工具将光标定位于两 字间,如果你想改变一段文字的字距,就选择要改变的文本,然后再 在字符面板中的字距框内选择或输入数值,也可单击上下箭头按钮进 行微调。

改变字偶距和字距的快捷键是:

Alt + ←: 减小字偶距;

Alt + →: 增大字偶距;

Illustrator

Alt + Ctrl+ ←: 减小字距;

Alt + Ctrl+ →: 增大字距。

快捷键比较适合于行字距和字偶距的微调。

如果想要让 Illustrator 自动调整,从字偶距(Kerning)和字 距(Tracking)地列表框中选择"自动"即可。

5) 基线偏移

文本偏移基线的距离就是基线偏移。此功能可以使文本相对于基 线上升或下降(用此可创建上标和下标),或是文本在基线之上或之 下,这样,就使文本在不改变文本排列方向的前提下,移动到路径上

#### 方或下方(用此可制作图章等)。

#### 基本方法:

选择文本,选择偏移数值(从-12Pt 到 12Pt),也可输入偏移数 值后按回车键。基线偏移的数值为正值,则文本在基线之上;基线偏 移的数值为负值,则文本在基线之下。

创建的上下标和图章。要创建上/下标,用文本工具选择相应的文本,设置适当的基线偏移数值即可,数值为正创建上标,数值为负创

建下标;必要时可减小作为上下标的文本字体大小。

快捷键: Shift+Alt+↑增加基线偏移量, Shift+Alt+↓减少基线偏移量。

每按一次键的偏移增量可从编辑->预设->文字与自动描图->基线 位移中进行设定。

6) 文本水平和垂直比例

文本的水平和垂直比例,是相对于文本基线的宽和高的比例。可 以单独调节,Illustrato也可同时调节。具体方法是:选择文本,在 字符面板上的水平比例/垂直比例框中选择百分比数值(默认为 100%),也可直接输入数值后按回车键。

2、利用段落面板设置段落格式

利用段落面板,能够设置段落文本的对齐方式,段落缩进和段落间距等。要进行段落设置,首先打开段落面板:窗口->显示文字->段 落格式,单击面板右上方的小三角,从菜单中选"显示全部"以显示 其它更多选项。

1) 段落对齐

使用段落对齐可为选定的段落文本设置多种对齐方式: 左对齐, 右对齐,居中对齐,齐行对齐和强制齐行对齐。各种对齐方式对所选 的段落有效,无论将光标置于此段中还是选择此段的部分文本。

操作方法如下:

1、选择文本,在段落面板中单击不同的对齐方式按钮,即可完成相应的对齐。

2、段落缩进指的是段落文字相对于文本框两端的距离。常见的缩

进方式有左缩进右缩进首行缩进等。如果指定了负的缩进值,还可以生成悬挂缩进的段落。

对于多个段落文本,由于只对所选段落进行操作,所以不同的段 落可以设置不同的缩进方式。

要进行设置,可选择段落文本(包括路径文本,容器文本等), 在段落面板中,设置各种缩进方式。可在不同缩进方式的文本框中输 入缩进值,也可单击上下箭头按钮进行微调。 以上内容仅为本文档的试下载部分,为可阅读页数的一半内容。如 要下载或阅读全文,请访问: <u>https://d.book118.com/07800014001</u> 6007002